## Como faço a mudança de estado de uma OT?

help.fracttal.com/hc/pt-pt/articles/25019669728269-Como-faço-a-mudança-de-estado-de-uma-OT

Uma vez gerada uma Ordem de Trabalho (OT), esta automaticamente entra em processo para completar cada uma das suas tarefas. Posteriormente, quando a OT atinge 100% de progresso, o próximo passo é assiná-la e avaliá-la (a assinatura e avaliação podem ser feitas por alguém que valida a execução da OT no local), para isso, deve expandir o menu de opções localizado no canto superior direito e clicar em "Enviar para OTs em Revisão".

| ← Work Order          |                                                                                               | Save :                         |
|-----------------------|-----------------------------------------------------------------------------------------------|--------------------------------|
| 🙁 Jonas Campos 🗸      |                                                                                               | OT-41-GR                       |
| 2025-03-27            | 1                                                                                             |                                |
| (b) <b>00:00</b>      |                                                                                               | 0 %<br>Total cost: \$ MXN 0,00 |
| - Note                |                                                                                               |                                |
|                       |                                                                                               |                                |
|                       |                                                                                               |                                |
|                       |                                                                                               |                                |
|                       |                                                                                               |                                |
|                       |                                                                                               |                                |
| Work Management       |                                                                                               | Total: 1                       |
|                       |                                                                                               |                                |
| { ROB-0001 } ROBO - 0 | 001                                                                                           |                                |
| // WEBNAR ATUALIZAÇÕE | S 2024/ Montadora - Elias Corp/ ÁREA DE PRODUÇÃO/ USINAGEM DE MOTORES/ USINAGEM DE CABEÇOTES/ | >                              |
|                       |                                                                                               |                                |
| Asset Review          |                                                                                               |                                |
| Priority:             | = Medium                                                                                      |                                |
| Task type:            | 00 Correctivo                                                                                 |                                |
| Group 1:              | 10. MEJORA: GENERALIDADES, NO CONFORMIDAD, MEJORA                                             | >                              |
| Group 2:              | 2022-2023 Mantenimiento Mayor                                                                 |                                |
| Work Request Num      |                                                                                               |                                |
| Actual Schedule Dat   | 2025-03-27                                                                                    |                                |
| Estimated Duration:   | 00:30:00                                                                                      |                                |
| RESOURCES 0 ATTA      | CHMENTS 0                                                                                     | ○ NOT STARTED                  |
|                       |                                                                                               |                                |
|                       |                                                                                               |                                |

| ← Work Order                                                                               |                                                                                                    |               | Save :                                   |
|--------------------------------------------------------------------------------------------|----------------------------------------------------------------------------------------------------|---------------|------------------------------------------|
| ● Jonas Campos ✓                                                                           |                                                                                                    | $\rightarrow$ | Send to Review WOs<br>Work Order History |
| (b) 00:00                                                                                  |                                                                                                    | ⇒             | Open PDF                                 |
| Note                                                                                       |                                                                                                    | Ś             | Share WO                                 |
|                                                                                            |                                                                                                    |               |                                          |
| Work Management                                                                            |                                                                                                    |               | Total: 1                                 |
| { ROB-0001 } ROBO - 0<br>// WEBNAR ATUALIZAÇÕE                                             | 001<br>5 2024/ Montadora - Elias Corp/ ÁREA DE PRODUÇÃO/ USINAGEM DE MOTORES/ USINAGEM DE CABEÇOTES/                       |               | >                                        |
| Asset Review                                                                               |                                                                                                    |               |                                          |
| Priority:<br>Task type:<br>Group 1:<br>Group 2:<br>Work Request Num<br>Actual Schedule Dat | Medium OC Correctivo 10. MEJORA: GENERALIDADES, NO CONFORMIDAD, MEJORA 2022-2023 Mantenimiento Mayor 2025-03-27 2025-03-27 |               | `                                        |
| RESOURCES 0 ATTA                                                                           | CHMENTS 0                                                                                                    |               | ⊖ NOT STARTED                            |
|                                                                                            |                                                                                                    |               |                                          |

Ao clicar, o sistema abrirá uma janela onde será solicitado que a OT seja avaliada e assinada antes de ser enviada para o estado de Revisão.

| - Work Order                                                                                                    | ← Signature details: 0T-41-GR |
|----------------------------------------------------------------------------------------------------|-------------------------------|
| <ul> <li>Jonas Campos ~</li> <li>2025-03-27 () 00:30</li> </ul>                                                                                | Clear                         |
| © 00:00<br>Note                                                                                                    |                               |
| Work Management                                                                                                    |                               |
| { ROB-0001 } ROBO - 0001<br>// WEBNAR ATUALIZAÇÕES 2024/ Montadora - Elias Corp/ ÁREA DE PRODUÇÃO/ USINAGEM DE MOTORES/ USINAGEM DE CABEÇOTES/ | Rating<br>★★★★★               |
|                                                                                                    | Signature details             |
| Asset Review                                                                                                    | Responsable Técnico           |
| Priority: = Medium                                                                                                    |                               |
| Task type: UU Correctivo Group 1: 10 MEJORA: GENERALIDADES NO CONFORMIDAD MEJORA                                                               |                               |
| Group 2: 2022-2023 Mantenimiento Mayor                                                                                                    |                               |
| Work Request Num                                                                                                    |                               |
| Actual Schedule Dat 2025-03-27<br>Estimated Duration: 00:30:00                                                                                 |                               |
|                                                                                                    |                               |
| RESURCES U ATTACHMENTS U                                                                                                    |                               |
|                                                                                                    | → Skip                        |

**Nota:** Se o ativo associado à OT tiver algum medidor sujeito a triggers de tarefas, o sistema irá sempre mostrar a opção de atualizar todas as leituras desses medidores.

| ← Update cumulative readings: OT-41-GR                                      |                            | 6     |
|-----------------------------------------------------------------------------|----------------------------|-------|
| <ul> <li>Information</li> <li>Please update cumulative readings.</li> </ul> |                            |       |
|                                                                             |                            | 0 = % |
| Description Sensor / Meter Last value                                       | Reading value at task time |       |
| ිට Horimetro - Acumulador 23 h                                              | 23 h                       |       |
| ිදි Distancia percorrida - robo01 34600 MTS                                 | 34600 MTS                  |       |
|                                                                             |                            |       |
|                                                                             |                            |       |
|                                                                             |                            |       |
|                                                                             |                            |       |
|                                                                             |                            |       |
|                                                                             |                            |       |
|                                                                             |                            |       |
|                                                                             |                            |       |
| Showing 2 of 2                                                              |                            |       |

Após concluir as etapas anteriores, a OT será automaticamente alterada para o estado "em Revisão", para ser validada ou verificada pela pessoa correspondente antes de ser concluída. Neste ponto, o formato impresso da OT será exibido, onde constarão as assinaturas tanto da pessoa que a avaliou quanto da pessoa responsável pela OT.

| Work Management View Kanban                                                     |                      |                                                    |        |                                                           |       | 3                                   |           |
|---------------------------------------------------------------------------------|----------------------|----------------------------------------------------|--------|-----------------------------------------------------------|-------|-------------------------------------|-----------|
| 00 🛱 🚝 🖨 🕕                                                                      |                      |                                                    |        |                                                           |       |                                     | Ŧ         |
| Pending Tasks                                                                   | 166 🖒                | WOs in Process                                     | 2743 🖒 | WOs in Review                                             | 216 🖒 | Closed WOs                          | 2422 🖒    |
| 0                                                                               |                      | OT-39-GR<br>Created by Diego Vergara               |        | OT-41-GR<br>Created by Jonas Campos                       |       | OT-40-GR<br>Created by Jonas Campos | CANCELLED |
| Asset: PROCESO { PROC-01 }                                                      |                      | Asset: { EQ.ECV-00 } GENERADOR                     | 0      | Asset: ( ROB-0001 ) ROBO - 0001                           |       | Asset: Fracttal { ACT.LOC-0001 }    |           |
| Task: EVALUACIÓN DE EQUIPO                                                      | *                    | Task: CAMBIAR PARABRISA                            | =      | Task: Asset Review                                        | =     | Task: ANALISE DE EQUIPO             | =         |
| O 00:10 2025-03-26                                                              |                      | Ŏ 00:30                                            | 0%     | O 00:30 = 2025-03-27                                      | 0%    | ① 20:00 🛱 2025-03-27                | 100 %     |
| EVALUACION DE EQUIPO                                                            | 5                    | VICTOR SILVA                                       | ⊎ :    | Jonas Campos                                              | ⊎ :   | JC Jonas Campos                     | 4:        |
| 0                                                                               |                      | OT-38-GR<br>Created by JOSÉ FERNANDO CRUZ MOSQUEDA |        | OT-35-GR<br>Created by ALEXANDER SANCHEZ                  |       | OT-36-GR<br>Created by Jonas Campos |           |
| Asset: { Robus-2 } INOVA TP 924                                                 |                      | Asset: { AGRO-TRAC-001 } TRACTOR 1                 |        | Asset: { TRAC-ALEX-01 } TRACTOR ALEXANDER                 | 2     | Asset: { ROB-0001 } ROBO - 0001     |           |
| Task: FALLA DETECTADA                                                           | =                    | Task: INSPECCION DE FUGAS                          | =      | Task: INSPECCION DE FUGAS                                 | =     | Task: Lectura                       | ~         |
| Ŏ 00:10                                                                         |                      | ⊙ 00:10 🖶 2025-03-26                               | 0%     | ⊙ 00:10 🖶 2025-03-28                                      | 100 % | Ŏ 00:10                             | 100 %     |
| UNPLANNED                                                                       | ら 🖻                  | Miguel Mosqueda                                    | ⊎ :    | 💠 Abelardo Perez                                          | ⊎ :   | Jonas Campos                        | ⊎ :       |
| 0                                                                               |                      | OT-37-GR<br>Created by Diego Vergara               |        | OT-24-GR<br>Created by JOSÉ FERNANDO CRUZ MOSQUEDA        |       | OT-34-GR<br>Created by Elias Alves  |           |
| Asset: { P0300701-ID101-FW-DV1-004 } VAI<br>AUTOMATICA DE DILUVIO DV-113 VALVUL | LVULA<br>A AUTOMATIC | Asset Work Management:                             |        | Asset: { COMP-01 } COMPRESOR RECIPROCAN<br>ZHONGHE 250 KG | TE 01 | Asset: { eixox-0001 } Eixo X        |           |
| Task: INSPECCIÓN 5 AÑOS                                                         | =                    | { EQ.ECV-03 } UNIDAD OLEOHIDRAULICA                |        | Task: No enciende máquina                                 | •     | Task: teste                         | =         |
| Ŏ 00:10                                                                         |                      | ⊙ 00:20 🛗 2025-03-31                               | 0%     | Ŏ 00:30                                                   | 100 % | ⊙ 00:10                             | 100 %     |
| EVERY 5 YEAR(S)                                                                 | 5                    | VICTOR SILVA                                       | ⊕ :    | Miguel Mosqueda                                           | ⊎ :   | A Adrian                            | . ⊕       |
| 0                                                                               |                      | OT-28-GR<br>Created by Picardo Pangel              |        | OT-18-GR                                                  |       | OT-33-GR                            |           |
| Asset: { P0300701-ID101-FW-DV1-004 } VAI<br>AUTOMATICA DE DILUVIO DV-113 VALVUL | LVULA<br>A AUTOMATIC | Asset: { EQUIPO-H-001 } RAYOS X MXT                |        | Asset: bomba diesel 01 { }                                |       | Asset: { eixoz-0001 } Eixo z        |           |
| Task: INSPECCIÓN ANUAL                                                          | =                    | Task: TRASLADO DE EQUIPO                           | =      | Task: INSPECCIÓN ANUAL PREVIO PRUEBA                      | =     | Task: Teste                         | =         |
| ⑦ 00:10                                                                         |                      | O 02:00                                            | 0%     | ○ 00:10                                                   | 100 % | ⑦ 00:10                             | +         |
| 🛱 EVERY 1 YEAR(S)                                                               | 5                    | Albert                                             | (↓) :  | JP Juan Pablo Hidalgo                                     | (↓) : | Alexander Fuentes                   | ch :      |

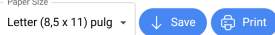

|         |                                                                                                    | Date: 2025-03-27                                                                                                    |                                             |
|---------|----------------------------------------------------------------------------------------------------|----------------------------------------------------------------------------------------------------|---------------------------------------------|
|         |                                                                                                    | Rating: 5                                                                                                    |                                             |
|         | Activación Fracttal - Español - 477 - Nº: OT-41-GR                                                                                                    |                                                                                                    |                                             |
|         | GENERAL DATA                                                                                                    |                                                                                                    |                                             |
|         | Generated by: Jonas Campos Notes:<br>Estimated Duration: 00:30:00<br>Responsible: Jonas Campos                                                                                                    |                                                                                                    |                                             |
|         | ASSETS                                                                                                    |                                                                                                    |                                             |
|         | Description: (ROB-0001) ROBO - 0001<br>Is part of: // WEBNAR ATUALIZAÇÕES 2024/ Montadora - Elias<br>Corp/ AREA DE PRODUÇÃO USINAGEM DE MOTORES/<br>USINAGEM DE CABEÇOTES/<br>Type: ROBO                                                                  | Group 1: ELECTRICO<br>Group 2: machanical<br>Cost center:                                                                                                    |                                             |
|         | Priority: Very High<br>Barcode: 43534656542                                                                                                    |                                                                                                    |                                             |
|         | UNPLANNED TASK                                                                                                    |                                                                                                    |                                             |
|         | Description: Asset Review<br>Actual Schedule Date: 2025-03-27<br>Type of Job: 00 Corrective<br>Priority: Mardum<br>Trigger: Non Scheduled Taks<br>Group 1: 10. MEJORA: GENERALIDADES, NO CONFORMIDAL<br>MEJORA.<br>Group 2: 2022-2023 Landeminiment Manux | Start Date and Time:<br>Competion Date and Time:<br>Time spont to complete the task: 00.000<br>Time out of events: 00.0000<br>Request Number:<br>0. Request Number:<br>Morte: ASSET ERVERY CONDITION |                                             |
|         | Event date: 2025-03-27 08:48                                                                                                    |                                                                                                    |                                             |
|         | Group/Part Procedure                                                                                                    | Result                                                                                                    |                                             |
|         | Procedure                                                                                                    |                                                                                                    |                                             |
|         | Fault Type: 00-ELECTRICA<br>Fault Cause: Bateria<br>Fault Detection Method: Analise Visual<br>Fault Severity: Medium                                                                                                    |                                                                                                    |                                             |
|         | www.fracttal.com<br>All rights reserved                                                                                                    | 🎄 fracttal                                                                                                    |                                             |
|         | It caused disruption of other assets?: 00:00:00                                                                                                    |                                                                                                    |                                             |
| Preview |                                                                                                    |                                                                                                    | Paper Size<br>Letter (8,5 x 11) pulg - Save |
|         | www.fracttal.com<br>All rights reserved                                                                                                    | <ul> <li>Fracttal</li> </ul>                                                                                                    |                                             |
|         | It caused disruption of other assets?: 00:00:00<br>Type of damage: None                                                                                                    |                                                                                                    |                                             |
|         |                                                                                                    |                                                                                                    |                                             |
|         |                                                                                                    |                                                                                                    |                                             |
|         |                                                                                                    |                                                                                                    |                                             |
|         |                                                                                                    |                                                                                                    |                                             |
|         |                                                                                                    |                                                                                                    |                                             |
|         |                                                                                                    |                                                                                                    |                                             |
|         |                                                                                                    |                                                                                                    |                                             |
|         |                                                                                                    |                                                                                                    |                                             |
|         |                                                                                                    |                                                                                                    |                                             |
|         |                                                                                                    |                                                                                                    |                                             |
|         |                                                                                                    |                                                                                                    |                                             |
|         |                                                                                                    |                                                                                                    |                                             |
|         | Responsable Técnico                                                                                                    | Jonas Campos                                                                                                    |                                             |
|         | Accepted By Va                                                                                                    | lidated By Performed By                                                                                                    |                                             |
|         | www.fracttal.com<br>All rights reserved                                                                                                    | - fracttal                                                                                                    |                                             |

Após a validação da OT, o sistema permite duas opções: colocar a OT no estado "em Execução" novamente (caso não cumpra algum requisito) ou marcar diretamente a OT como "Concluída" (é preciso ter cuidado, pois este processo é irreversível).

| ← Work Order                                                                                                    |                                                                                                    | Save :                                                                                                    |
|----------------------------------------------------------------------------------------------------|----------------------------------------------------------------------------------------------------|----------------------------------------------------------------------------------------------------|
| <ul> <li>Jonas Campos ∨</li> <li> <sup>⊕</sup> 2025-03-27          <sup>∧</sup> 00:30     </li> </ul>                                                                                                    |                                                                                                    | <ul> <li>← Send To WO's in Process</li> <li>✓ Send to Done WOs</li> </ul>                                                                        |
| © 00:00                                                                                                    |                                                                                                    | <ul> <li>⊘ Signature</li> <li>Work Order History</li> <li>⊘ Open PDF</li> <li>⊲ Share WO</li> </ul>                                              |
| Work Management                                                                                                    |                                                                                                    | Total: 1                                                                                                    |
| { ROB-0001 } ROBO - 0001<br>// WEBNAR ATUALIZAÇÕES 2024/ Montadora - Elias Corp                                                                                                    | / ÁREA DE PRODUÇÃO/ USINAGEM DE MOTORES/ USINAGEM DE CABEÇOTES/                                                                                                    | ,                                                                                                    |
| Asset Review         Priority:       =       Medium         Task type:       00 Correctivo         Group 1:       10. MEJORA: GENERALII         Group 2:       2022-2023 Mantenimien         Work Request Num         Actual Schedule Dat       2025-03-27         Estimated Duration:       00:30:00         RESOURCES       0 | DADES, NO CONFORMIDAD, MEJORA<br>to Mayor                                                                                                    | ➢ NOT STARTED                                                                                                    |
|                                                                                                    |                                                                                                    |                                                                                                    |
| ← Work Order                                                                                                    |                                                                                                    | Save :                                                                                                    |
| <ul> <li>▲ Jonas Campos ~</li> <li>▲ 2025-03-27 (5) 00:30</li> <li>④ 00:00</li> <li>Note</li> </ul>                                                                                                    |                                                                                                    | <ul> <li>← Send To WO's in Process</li> <li>✓ Send to Done WOs</li> <li>⊘ Signature</li> <li>☑ Work Order History</li> <li>健 Open PDF</li> </ul> |
|                                                                                                    | Confirm                                                                                                    | $<^{o}_{o}$ Share WO                                                                                                    |
| Work Management<br>{ ROB-0001 } ROBO - 0001<br>// WEBNAR ATUALIZAÇÕES 2024/ Montadora - Elias Corp                                                                                                    | The WO 0T-41-GR has a 0% completion. By closing this Work Order, the performed dates will be recalculated and will mark as pending the tasks not performed<br>Once the confirmation is done, the state of the WO is irreversible. Do you want to continue? | Total: 1 📻                                                                                                    |
| Asset Review Priority: = Medium Task type: 00 Correctivo Group 1: 10. MEJORA: GENERALII Group 2: 2022-2023 Mantenimien Work Request Num Actual Schedule Dat 2025-03-27 Estimated Duration: 00:30:00                                                                                                    | DADES, NO CONFORMIDAD, MEJORA<br>to Mayor                                                                                                    | >                                                                                                    |
|                                                                                                    |                                                                                                    |                                                                                                    |
| RESOURCES 0 ATTACHMENTS 0                                                                                                    |                                                                                                    | ⊖ NOT STARTED                                                                                                    |

| Work Management                                                                   |                  |                                                    |              |                                                            |       | <b>B A</b>                          | - <b>JC</b> ~ |
|-----------------------------------------------------------------------------------|------------------|----------------------------------------------------|--------------|------------------------------------------------------------|-------|-------------------------------------|---------------|
| 00 🛱 🗮 🖹 0                                                                        |                  |                                                    |              |                                                            |       |                                     | Ŧ             |
| Pending Tasks                                                                     | 167 🖒            | WOs in Process                                     | 2743 🖒       | WOs in Review                                              | 215 🖒 | Closed WOs                          | 2423 🖒        |
| 0                                                                                 |                  | 0T-39-GR                                           |              | OT-35-GR                                                   |       | OT-41-GR                            |               |
| Asset: { ROB-0001 } ROBO - 0001                                                   |                  | Asset: { EQ.ECV-00 } GENERADOR                     | 0            | Asset: { TRAC-ALEX-01 } TRACTOR ALEXANDER                  |       | Asset: ( ROB-0001 ) ROBO - 0001     |               |
| Task: Asset Review                                                                | =                | Task: CAMBIAR PARABRISA                            | =            | Task: INSPECCION DE FUGAS                                  | -     | Task: Asset Review                  | =             |
| ♠ 00:30                                                                           |                  |                                                    | 0%           | Ŏ 00:10                                                    | 100 % | 0.00:30                             | 0%            |
| UNPLANNED                                                                         | °D ₫             | S VICTOR SILVA                                     | ⊎ :          | Abelardo Perez                                             | ⊕ :   | Jo Jonas Campos                     | e :           |
| 0                                                                                 |                  | OT-38-GR<br>Created by JOSÉ FERNANDO CRUZ MOSQUEDA |              | OT-24-GR<br>Created by JOSÉ FERNANDO CRUZ MOSQUEDA         |       | OT-40-GR<br>Created by Jonas Campos | CANCELLED     |
| Asset: PROCESO { PROC-01 }                                                        |                  | Asset: { AGRO-TRAC-001 } TRACTOR 1                 |              | Asset: { COMP-01 } COMPRESOR RECIPROCANT<br>ZHONGHE 250 KG | E 01  | Asset: Fracttal { ACT.LOC-0001 }    |               |
| Task: EVALUACIÓN DE EQUIPO                                                        | *                | Task: INSPECCION DE FUGAS                          | =            | Task: No enciende máquina                                  | -     | Task: ANALISE DE EQUIPO             | =             |
| Ŏ 00:10                                                                           |                  | ⑦ 00:10                                            | 0.6          | O 00:30 2025-03-25                                         | 100 % | ⑦ 20:00                             | 100 %         |
| C EVALUACION DE EQUIPO                                                            | 5                | 🚻 Miguel Mosqueda                                  | ⊎ :          | Miguel Mosqueda                                            | J :   | JC Jonas Campos                     | & :           |
| 0                                                                                 |                  | OT-37-GR                                           |              | OT-18-GR                                                   |       | OT-36-GR<br>Created by Jonas Campos |               |
| Asset: { Robus-2 } INOVA TP 924                                                   |                  | Asset Work Management:                             |              | Asset: bomba diesel 01 { }                                 |       | Asset: { ROB-0001 } ROBO - 0001     |               |
| Task: FALLA DETECTADA                                                             | =                | { EQ.ECV-03 } UNIDAD OLEOHIDRAULICA                |              | Task: INSPECCIÓN ANUAL PREVIO PRUEBA                       | =     | Task: Lectura                       | ~             |
| Ŏ 00:10                                                                           |                  | Ŏ 00:20                                            | 0%           | Ŏ 00:10                                                    | 100 % | Ŏ 00:10                             | 100 %         |
| UNPLANNED                                                                         | ら 🖞              | VICTOR SILVA                                       | ⊎ :          | JP Juan Pablo Hidalgo                                      | ⊌ :   | Jonas Campos                        | • ا           |
| 0                                                                                 |                  | OT-28-GR<br>Created by Ricardo Rangel              |              | OT-14-GR<br>Created by Alexander Fuentes                   |       | OT-34-GR<br>Created by Elias Alves  |               |
| Asset: { P0300701-ID101-FW-DV1-004 } VALV<br>AUTOMATICA DE DILUVIO DV-113 VALVULA | ULA<br>AUTOMATIC | Asset: { EQUIPO-H-001 } RAYOS X MXT                |              | Asset Work Management:                                     |       | Asset: { eixox-0001 } Eixo X        |               |
| Task: INSPECCIÓN 5 AÑOS                                                           | =                | Task: TRASLADO DE EQUIPO                           | =            | Wala Barcelona { M0227 }                                   |       | Task: teste                         | =             |
| Ŏ 00:10                                                                           |                  | · 02:00 iii 2025-03-25                             | 0%           | ⑦ 00:20                                                    | 100 % | · 00:10 🛗 2025-03-25                | +             |
| 向 EVERY 5 YEAR(S)                                                                 | 5                | Albert                                             | (↓) <b>!</b> | 📩 Abelardo Perez                                           | dh :  | Adrian                              | r↓n :         |

Por fim, uma vez que a OT é concluída, o processo está concluído e é possível verificar que as 3 assinaturas associadas aparecerão no formato de impressão.

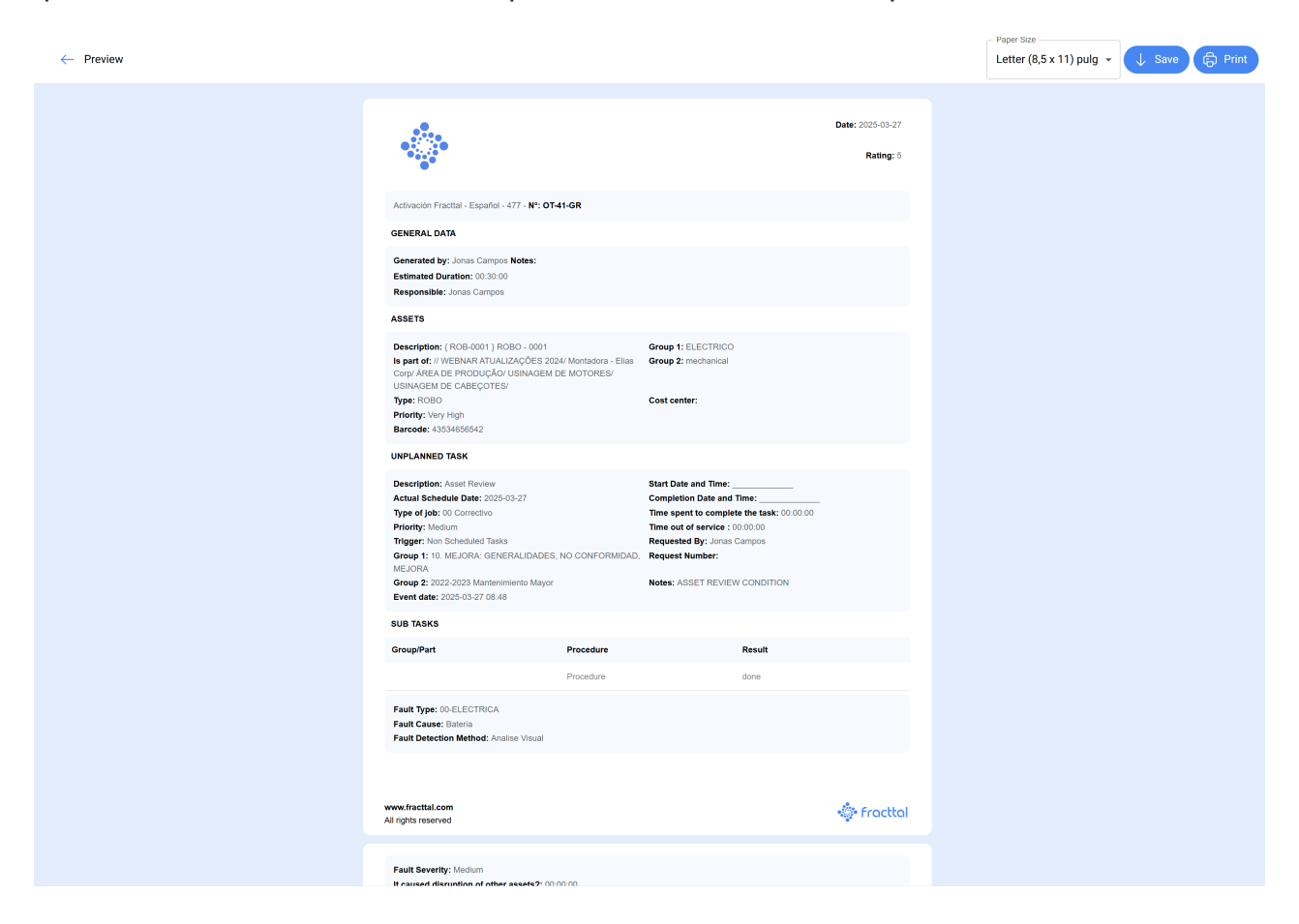

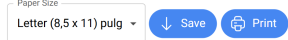

Paper Size

| www.fracttal.com<br>All rights reserved                                |              | 🌸 Fracttal   |  |
|------------------------------------------------------------------------|--------------|--------------|--|
| It caused disruption of other assets?: 00.00.0<br>Type of damage: None | 0            |              |  |
|                                                                        |              |              |  |
|                                                                        |              |              |  |
|                                                                        |              |              |  |
|                                                                        |              |              |  |
|                                                                        |              |              |  |
|                                                                        |              |              |  |
|                                                                        |              |              |  |
|                                                                        |              |              |  |
|                                                                        |              |              |  |
|                                                                        |              |              |  |
|                                                                        |              | A            |  |
| Responsable Técnico                                                    | Válidatéd By | Jonas Campos |  |
| www.fracttal.com<br>All rights reserved                                | <u> </u>     | 🔹 Fracttal   |  |